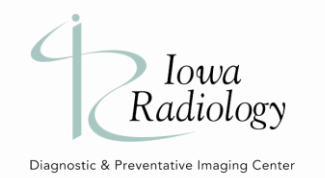

# **Registering for Referring Portal**

New referring providers will receive login credentials to the Referring Provider Portal from the imaging center marketing team or another specified individual from the facility.

# Log In to Referring Provider Portal

- 1. Go to <u>AbbaDoxCareFlow.com</u> and enter **User Name** and **Password**.
- 2. Click Login.
  - 1. If this is your first time logging in you will be prompted to change your password and accept a HIPAA statement.

# **Navigating Referring Provider Portal**

The Referring Provider Portal is used by referring providers to submit referrals, request appointments, and view results for their patients.

## **Final Results Worklist**

After logging in, the default view for most users will be the Final Results worklist. This list displays completed imaging procedures and allows users to read finalized reports.

| 🖩 🙏                  | < 7 All               | 8                    |              |                |            |                 |                                                                                                    | Image: Image: |
|----------------------|-----------------------|----------------------|--------------|----------------|------------|-----------------|----------------------------------------------------------------------------------------------------|----------------------------------------------------------------------------------------------------|
| Search<br>Q Patients | - Patient Name        | Provider Nar         | ne.          | Author Name    | M          | os<br>M/DD/YYYY | MM/DD/YYYY Add Filters                                                                                                    | Search EPane EList Final Results                                                                                                    |
| Workflows            | Rec.# 🗘               | Patient Name         | Provider 🗘   | Author 🗘       | DOS*       | Actions         | Worklist Action                                                                                                    | C DICOM Patient Chart                                                                                                    |
| Open Appointments    | 22116                 | TEST, DEANN          | TEST, DOCTOR | Wolford, Brent | 11/25/2024 | 02::            | ≔   ∀ ∽ … – + ⇔  [                                                                                                    | 1 of 2   1   1   1   1   1   1   1   1   1                                                                                                    |
| No Show / Canceled   | 371073                | Test, Adam           | TEST, DOCTOR | Wolford, Brent | 11/25/2024 | 02::            |                                                                                                    |                                                                                                    |
| Final Results        | 114011                | TEST, CAROL P        | TEST, DOCTOR | Wolford, Brent | 11/25/2024 | 02:1            | 4 Jour                                                                                                    |                                                                                                    |
|                      | 361419                | TEST, BETTY          | TEST, DOCTOR | Wolford, Brent | 11/25/2024 | 01:4            | Radiology                                                                                                    | Ankeny la Rad 3625 N Ankeny Blvd,<br>Suite H, Ankeny, IA, 50023                                                                                                    |
|                      | AB1060                | Healer, Bluey A      | TEST, DOCTOR | Wolford, Brent | 11/14/2024 | 03:0            | Disgnostic & Preventative Imaging Center Patient Name: DEANN TEST                                                                                                    | Referring Physician: DOCTOR TEST                                                                                                    |
|                      | AB1072                | COMMERCIAL, KIM CARD | TEST, DOCTOR | Jabour, Paul   | 11/13/2024 | 03:0            | Address: YOUR WORK IS NEVER DONE<br>BOUDURANT<br>DOB: 10/31/1949                                                                                                    | Phone:<br>Fax:                                                                                                    |
|                      | 371073                | Test, Adam           | TEST, DOCTOR | Jabour, Paul   | 11/06/2024 | 03:1            | Age: 75<br>MRN: 22116<br>Jacket: AB1501                                                                                                    | CC Physician:<br>Date of Service: 11/25/2024 2:30:00 PM<br>Location: Ankeny Ia Rad                                                                                                    |
|                      |                       |                      |              |                |            |                 | EXAM. DIAGNOSTIC BILATERAL DIGITAL MAMMO<br>BREAST ULTRASOUND<br>COMPARISON: 5/3/2024, 10/31/2023, 10/8/2023, 10<br>INDICATION: Right probable complicated cyst, follow<br>BILATERAL DIAGNOSTIC DIGITAL MAMMOGRAM: | GRAM WITH TOMOSYNTHESIS AND RIGHT LIMITED<br>//S2022 mammogram(s) with tomosynthesis.<br>Hup.<br>Bilateral CC/MLO views with tomosynthesis.                                                                                                    |
| Radingy              | Showing<br>1 - 7 of 7 | н                    | < 1 > M      |                | Per P      | age: 25 🗸       | RISK ASSESSMENT: Tyrer Cuzick : 10.7%<br>BREAST COMPOSITION: There are scattered areas                                                                                                    | of fibroglandular density (B)                                                                                                    |

### **Open Appointments Worklist**

The Open Appointments list displays all patient appointments and their current status in the imaging workflow.

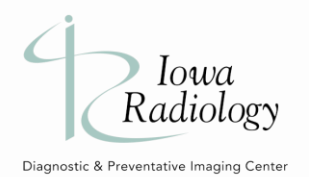

## **Referring Provider Portal**

| ■ AbbaDox =                 | < 20 All                                   |                       |                          |         | > 🛛 🔿 🕂 Regu                                                                      | est Appointment IR Iowa Referring iowaradia |
|-----------------------------|--------------------------------------------|-----------------------|--------------------------|---------|-----------------------------------------------------------------------------------|---------------------------------------------|
| Search<br>Q Patients        | Patient Name Ref                           | Full Name             | MM/DD/YYYY               |         | Appointment Status  ons MMJ/DD/YYYY                                               | Elist Open Appointments                     |
| Workflows                   | Patient Name                               | Patient<br>DOB        | Location 🗘               | Actions | Worklist Action                                                                   | Patient Chart                               |
| Open Appointments           | Zztest, Abbadox                            | 06/01/2000            | Ankeny la Rad            | 0       | S Total Amount Owed                                                               | No identification on file                   |
| No Show / Canceled          | TEST, RAFAEL                               | 06/26/1980            | Mob Iii Ia Rad           | 0       | ✓ 1 Alerts (1)                                                                    |                                             |
| Final Results               | TEST, LIZ T                                | 09/13/1988            | Ankeny la Rad            | 0       | CPT Alert- Patient should not eat or drink anythion for 6 hours prior to the exam |                                             |
|                             | TEST, LIZ T                                | 09/13/1988            | Ankeny la Rad            | 0       |                                                                                   | Abhadoy 7ztect                              |
|                             | TEST, RAFAEL                               | 06/26/1980            | Mob lii la Rad           | 0       | SMS Chat © Open Chat Console                                                      | Patient Info                                |
|                             | TEST, RAFAEL                               | 06/26/1980            | Ankeny la Rad            | 0       | • No Onread Miessages                                                             | MRN Active Ext. IDs<br>AB1036               |
|                             | Test, Adam                                 | 11/20/1985            | Ankeny la Rad            | 0       | O4/15/2025     Ankeny la Rad                                                      | DOB Age<br>06/01/2000 24                    |
|                             | Test, Adam                                 | 11/20/1985            | Ankeny la Rad            | 0       | RT ANKENY CT     New     · New     · ·                                            | Sex Social Security #<br>Female             |
|                             | COMMERCIAL, KIM CARD                       | 01/01/1995            | Clive la Rad             | 0       | TEUU AM • 20 Min                                                                  | English No                                  |
|                             | Test, Adam                                 | 11/20/1985            | Ankeny la Rad            | 0       | CT ABD/PELVIS WITH CONTRAST (74177ENTEROGRAPHY)                                   | Contact Information                         |
|                             | COMMERCIAL, KIM CARD                       | 01/01/1995            | Clive la Rad             | 0       | Referrals + [7]                                                                   | (954) 260-5888<br>Work Phone #              |
|                             | Zztest, Abbadox                            | 06/01/2000            | Clive la Rad             |         |                                                                                   | Address                                     |
| Radiology<br>representation | Zztest, Abbadox<br>Showing<br>1 - 20 of 20 | 06/01/2000<br>( 1 > M | Clive la Rad<br>Per Page | 25 ~    | DOCTOR TEST 2 0 1 1 1 1 1 1 1 1 1 1 1 1 1 1 1 1 1 1                               | 123 Main Street<br>Jupiter, FL 33458        |

### No Show/Canceled Worklist

The No Show/Canceled Worklist displays patients who have either "no showed" to their appointment or their appointment was cancelled for some other reason.

| 🖩 🙏               | K [2] All             |              |                      |                     |                    |                                     | > 🛛 🌒 🕂 Reque       | st Appointment  | lowa Referring<br>iowaradia |
|-------------------|-----------------------|--------------|----------------------|---------------------|--------------------|-------------------------------------|---------------------|-----------------|-----------------------------|
| Search            | Patient Name          | Provider Nam | MM/DD                | I/YYYY 💼 🕻          | Appointment Status | Add Filters Search                  |                     | No She<br>Cance | ow /                        |
| Q Patients        |                       |              |                      |                     |                    |                                     |                     |                 |                             |
| Workflows         | Patient Name          | Provider 🗘   | Appointment Status 🛇 | DOS*                | Canceled Reason 🗘  | Exam Description                    | Updated Date/Time 🗘 | Phone 🗘         | Actions                     |
| Referrals         | ZZTRAIN, RAFAEL       | TEST, DOCTOR | Cancel               | 10/31/2024 02:00 PM | Exam Not Needed    | KNEE 3 VIEWS (73562)                | 10/30/2024 10:19 AM |                 | 0                           |
| Open Appointments | Test, Andreina        | TEST, DOCTOR | Cancel               | 10/23/2024 11:20 AM | Test Patient       | CT ABD/PELVIS W WO CONTRAST (74178) | 10/22/2024 11:48 AM | 9542605888      |                             |
| Final Results     |                       |              |                      |                     |                    |                                     |                     |                 |                             |
|                   |                       |              |                      |                     |                    |                                     |                     |                 |                             |
|                   |                       |              |                      |                     |                    |                                     |                     |                 |                             |
| Calena a          | Showing<br>1 - 2 of 2 |              |                      |                     | H < 1 > H          |                                     |                     | Per Pa          | ge: 25 V                    |

# **Request Appointment Workflow**

Referring providers can request appointments for patients using the **Request Appointments** button in the portal.

## **Request Appointment Button**

To request an appointment:

1. Click **Request Appointment** to launch the Scheduling Wizard in a new window.

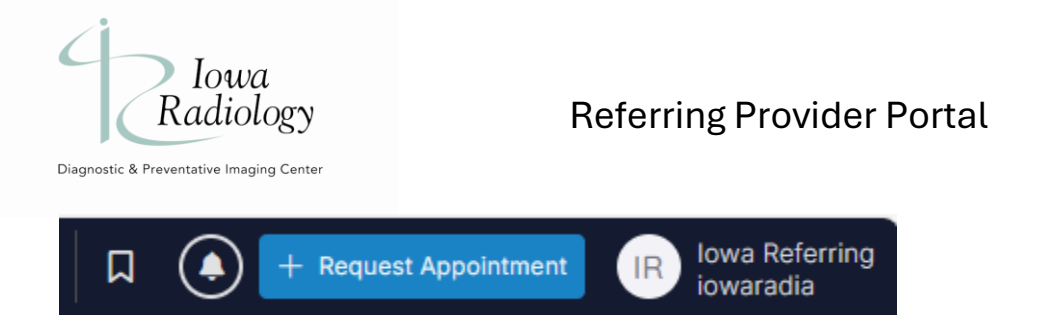

2. In the Scheduling Wizard window, select the type of appointment to be scheduled. This list of templates is customizable by client, so the options may vary from the screenshot below. For the purpose of explaining, the Request Appointment option will be used.

| ease select one o | f the following appointment scheduling wizards |   |
|-------------------|------------------------------------------------|---|
| Deferring Der     | tal                                            | × |

## **Request Appointment Steps**

After clicking **Referring Portal**, the scheduling template will open.

| Patient Information |                                                                        |
|---------------------|------------------------------------------------------------------------|
| ) About You         | Date of Birth* First Name* Last Name* M.I.                             |
| Procedures          | MM/DD/YYYY First Name Last Name Mid Find Patient                       |
| ) Procedures        | Cell Phone #* Home Phone #* Address 1                                  |
| ) Confirmation      | (999) 999-9999 (999) 999-9999                                          |
|                     | Email Address 2                                                        |
|                     | Enter Email Address                                                    |
|                     | Sex* City State Zip Code                                               |
|                     | Male Female Unknown Select V                                           |
|                     |                                                                        |
|                     | Insurance Information  No Insurance found. Enter your insurance below. |

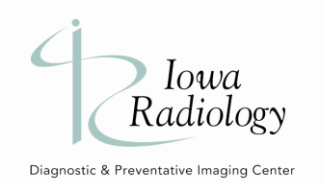

### Step 1 - Patient Info

Fill out the Patient Information as necessary.

- 1. Clicking **Find Patient** will search for all patients that have been previously referred by the provider logged in and auto-fill patient details. If no results are found, continue entering patient details.
- 2. If a prescription or document needs to be uploaded, click **Browse Files** and select the file to upload with the appointment request.
- 3. Click Next.

### Step 2 - About You

After entering patient information, select the referring provider and add any prescription comments or comments to the imaging center.

1. Select the Referring Provider then click Add.

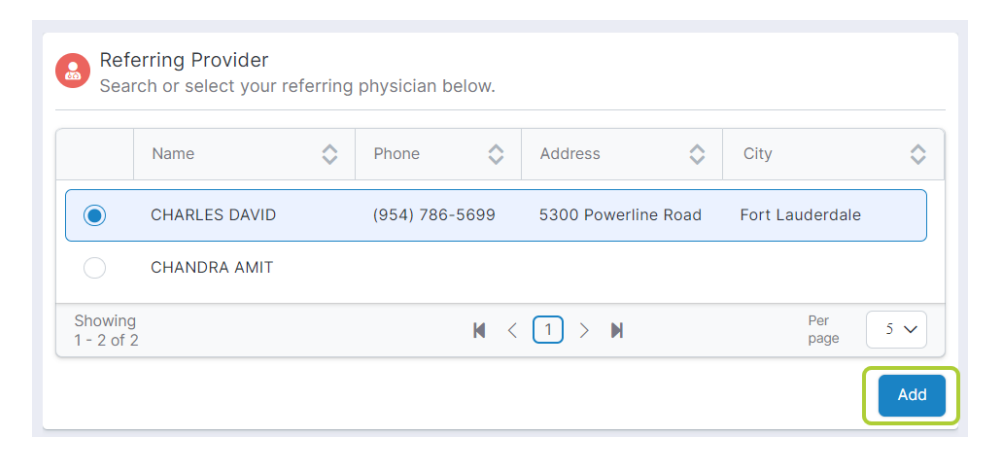

#### Step 3 - Appointment Details

After entering patient details, complete the appointment details, which include: Services/Procedures, Location, and Diagnosis.

#### Services/Procedures

- 1. Select the **Procedure Type** and **Procedure**.
- 2. Click Add.

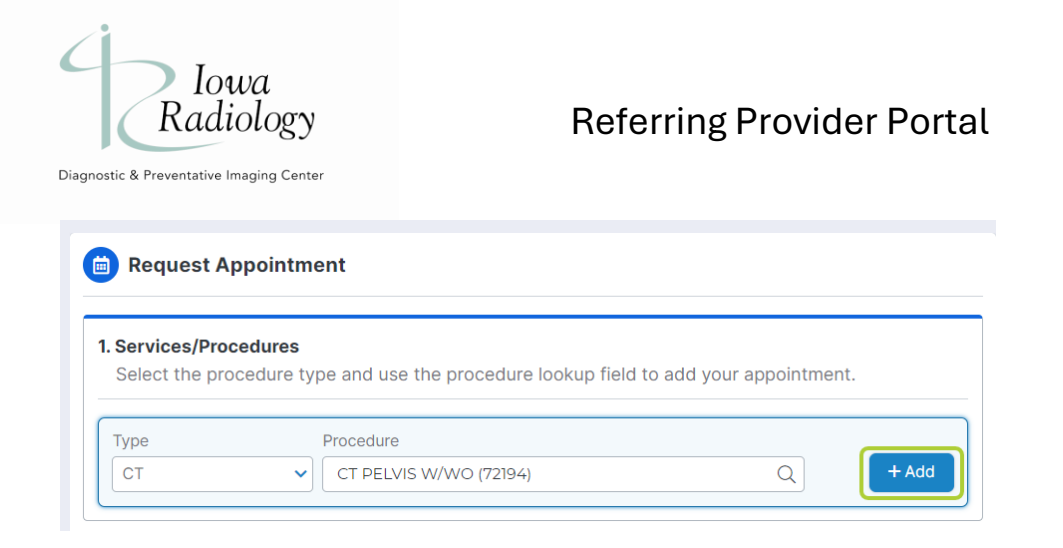

3. For procedures requiring a laterality, click **Add Body Position** and search/select Left or Right.

| Default Text: "Specify a body position to the select | ted procedures.   |
|------------------------------------------------------|-------------------|
| MRI FOOT WO CONTRAST                                 | Add Body Position |
| (L) Left 😢                                           | <b>^</b>          |
|                                                      |                   |

#### Location

- 1. Select the preferred **Location**.
- When selecting a location, a Questionnaire may appear depending on client configuration or modality selected. Click Submit Questionnaire once all questions have been answered.

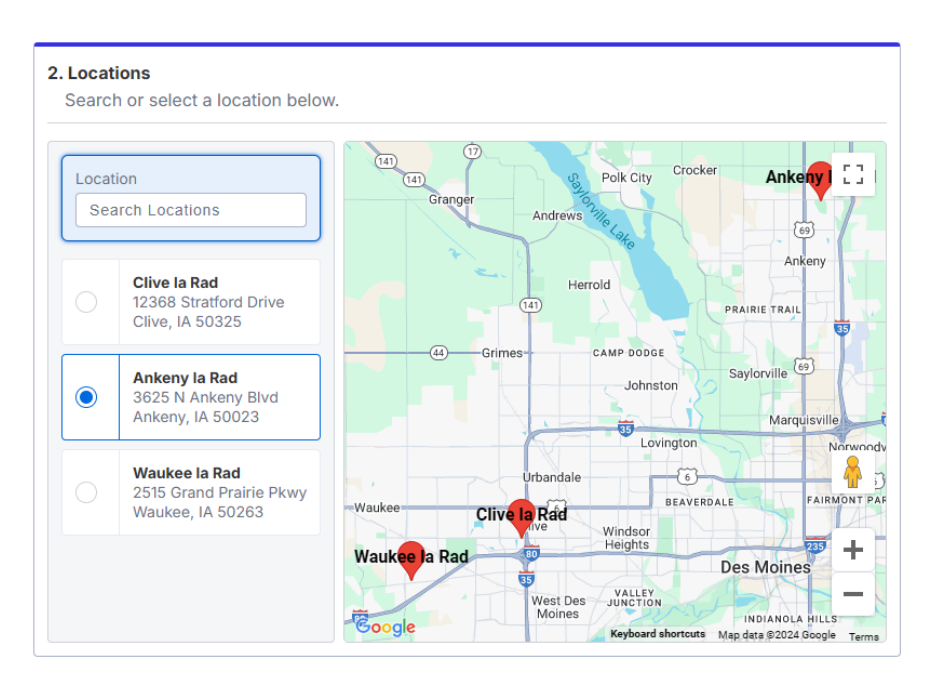

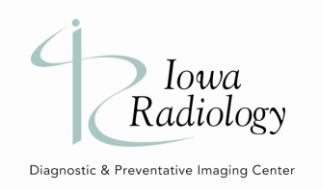

#### Schedule

1. This field is not in use. The request will go to a queue for the facility staff to contact your patient for scheduling.

#### Diagnosis

- 1. Search for a **diagnosis** to associate to the appointment.
- 2. Enter an **onset date**.
- 3. Click Add.

| Diagnosis                                             |                      |
|-------------------------------------------------------|----------------------|
| Diagnosis                                             | Onset Date           |
| Fracture of other parts of pelvis, sequela (S32.89XS) | Q 03/02/2022 🛗 🕇 Add |

4. Click **Next** to move to the Summary page.

#### Step 4 - Summary

After entering appointment details, the Summary page displays all details before sending the appointment request.

| Request Appointment | Confirmation                        | f your appointment r        | equest before submission                                                       |                                     |
|---------------------|-------------------------------------|-----------------------------|--------------------------------------------------------------------------------|-------------------------------------|
| Patient Information |                                     | n your appointment i        | equest before submission.                                                      |                                     |
| About You           | 2 Patient Inform                    | nation                      |                                                                                |                                     |
| Procedures          | First Name<br>ASHLEY                | Last Name<br>TEST           | Email                                                                          | Addres                              |
| 4 Confirmation      | Cell Phone                          | (515) 123-4567              |                                                                                |                                     |
|                     | B Insurance Pro                     | vider                       |                                                                                |                                     |
|                     |                                     |                             | No insurance added                                                             |                                     |
|                     | Referring Phy                       | sician                      |                                                                                |                                     |
|                     | Physician Name<br>DOCTOR TEST,      | Phone<br>(260) 344-<br>0233 | Location<br>1221 PLEASANT STREET<br>nfox@iowarad.com,<br>DES MOINES, IA, 50309 |                                     |
|                     | Attachments                         |                             |                                                                                |                                     |
|                     |                                     | N                           | o attachments added                                                            |                                     |
|                     | Visit Details                       |                             |                                                                                |                                     |
|                     | Arrival                             |                             | Location                                                                       |                                     |
| Radiology           | Date of Service<br>To be determined | Arrival Tim<br>Any          | e Office Name<br>Clive la Rad                                                  | Address<br>12368 Stratford<br>Drive |
|                     | < Back                              |                             |                                                                                | Submit Reque                        |

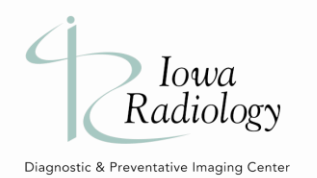

- 1. Use the **Back** button to go to previous pages and make edits.
- 2. Once the request is ready to send to the facility, click **Submit Request**.
- 3. Enter your login password in the Referring Rx password field that appears and click **Next**.

| Referring                                        | × |
|--------------------------------------------------|---|
| Referring Rx                                     |   |
|                                                  |   |
| Password                                         |   |
| Please enter the referring physician RX password |   |
| Next                                             |   |

- 4. A prescription page will open displaying the prescription details and location of the exam.
  - 1. An electronic copy of this prescription will automatically be included in the worklist of the imaging center staff who will contact the patient to schedule an appointment.

| 1221 PLEASANT STREET, DES MOINES, IA, 50309         TEL: (260) 344-0233 FAX: (260) 555-5555         DOB: 09/1         HOME PHONE #: DOB: 09/1         MOBILE PHONE #: DOB: 09/1         DOB: 09/1         MOBILE PHONE #: DOB: 09/1         DOB: 09/1         DOB: 09/1         DOB: 09/1         DOB: 09/1         DOB: 09/1         DATE: 12/         MOBILE PHONE #: TOT ABD/PELVIS W CONTRAST (74177)         THIS DOCUMENT HAS BEEN ELECTRONICALLY SIGNED E         DOCTOR TEST         Location Information         Organization: Iowa Radiology         Name: Mob III Ia Rad         Address: 1221 Pleasant, Des | P                  |
|----------------------------------------------------------------------------------------------------|--------------------|
| TEL: (260) 344-0233 FAX: (260) 555-5555  PATIENT NAME: ASHLEY TEST DOB: 09/1 HOME PHONE #: (515) 123-4567 DATE: 12/ MOBILE PHONE #: 74177 - CT ABD/PELVIS W CONTRAST (74177) THIS DOCUMENT HAS BEEN ELECTRONICALLY SIGNED E DOCTOR TEST                                                                                                    | чX                 |
| PATIENT NAME: ASHLEY TEST DOB: 09/1<br>HOME PHONE #: (515) 123-4567 DATE: 12/<br>MOBILE PHONE #:<br>74177 - CT ABD/PELVIS W CONTRAST (74177)<br>THIS DOCUMENT HAS BEEN ELECTRONICALLY SIGNED E<br>DOCTOR TEST                                                                                                    |                    |
| 74177 - CT ABD/PELVIS W CONTRAST (74177) THIS DOCUMENT HAS BEEN ELECTRONICALLY SIGNED B DOCTOR TEST                                                                                                    | 19/1992<br>/6/2024 |
| THIS DOCUMENT HAS BEEN ELECTRONICALLY SIGNED E DOCTOR TEST                                                                                                    |                    |
| DOCTOR TEST  Location Information  Organization: Iowa Radiology Name: Mob Iii Ia Rad Address: 1221 Pleasant, Des                                                                                                    | BY                 |
| Location Information Organization: Iowa Radiology Name: Mob Iii Ia Rad Address: 1221 Pleasant, Des                                                                                                    |                    |
| Organization: Iowa Radiology<br>Name: Mob Iii Ia Rad<br>Address: 1221 Pleasant, Des                                                                                                    |                    |
| Organization: lowa kadiology<br>Name: Mob lii la Rad<br>Address: 1221 Pleasant, Des                                                                                                    |                    |
| Address: 1221 Pleasant, Des                                                                                                    |                    |
|                                                                                                    |                    |
| Moines, IA                                                                                                    |                    |
| Phone: 515-226-9810                                                                                                    |                    |